# Zadatak 1:

U fajlu **D:\statistika\podaci\gzptbu.sav** nalaze se, između ostalog, podaci o emocionalnoj uravnoteženosti (varijabla **EU**) slučajnog uzorka studenata.

- Izračunati aritmetičku sredinu, standardnu devijaciju, varijansu, skjunis (koeficijent asimetrije) i kurtozis (koeficijent izduženosti) za raspodelu varijable emocionalna uravnoteženost (EU);
- Centrirati i standardizovati rezultate na varijabli EU korišćenjem komande COMPUTE. Centrirane rezultate sačuvati u varijabli CEU, a standardizovane u varijabli ZEU;
- Izračunati aritmetičku sredinu, standardnu devijaciju, varijansu, skjunis (koeficijent asimetrije) i kurtozis (koeficijent izduženosti) za varijable CEU i ZEU; Uporedite izračunate statistike za varijable EU, CEU i ZEU;

Da bismo izračunali aritmetičku sredinu, standardnu devijaciju, varijansu, skjunis (koeficijent asimetrije) i kurtozis (koeficijent izduženosti) neke varijable, u našem slučaju one obeležene kao emocionalna uravnoteženost, koristimo se komandom Analyze → Descriptive Statistics → Descriptives → Options gde ćemo, klikom pored imena svake od njih, označiti tražene stavke i zatražiti prikazivanje njihovih vrednosti u ispisu.

| 📲 Descripti                                                                                                    | ives                                                                                                    |                                                          |                            | ×                                                 |
|----------------------------------------------------------------------------------------------------|----------------------------------------------------------------------------------------------------|----------------------------------------------------------|----------------------------|---------------------------------------------------|
| DRUST     OBJEK     PRIJAT     PRIJAT | VENOST [d<br>TIVNOST [ol<br>ELJSKA NA<br>KSIVNOST [<br>OST DOBRI<br>JLINOST IN1<br>SUPT. LAG<br>BI IROG I AL                                                                                                    | Variable(s):                                             | NALNA URAV                 | OK<br>Paste<br>Reset<br>Cancel<br>Help<br>Options |
|                                                                                                    | Descriptives: Option<br>✓ Mean<br>Dispersion<br>✓ Std. deviation<br>✓ Variance<br>Bange<br>Distribution<br>✓ Kurtosis<br>Display Order<br>✓ Variable list<br>C Alphabetic<br>C Ascending mea<br>C Descending mea | ns<br>Sum<br>Minimum<br>Maximum<br>S.E. mean<br>Skewness | Continue<br>Cancel<br>Help |                                                   |

Pritiskom na OK u prozoru za ispis dobijamo sledeće:

|                               | N                          | Mean                       | Std.                        | Variance                   |
|-------------------------------|----------------------------|----------------------------|-----------------------------|----------------------------|
|                               | Statistic                  | Statistic                  | Statistic                   | Statistic                  |
| EMOCIONALNA<br>URAVNOTEZENOST | 960                        | 14,71                      | 5,817                       | 33,833                     |
| Valid N (listwise)            | 960                        |                            |                             |                            |
|                               |                            |                            |                             |                            |
|                               | Skew                       | ness                       | Kurt                        | osis                       |
| Descriptivo                   | Skew<br>Statistic          | ness<br>Std. Error         | Kurti<br>Statistic          | osis<br>Std. Error         |
| Descriptive<br>Statistics     | Skew<br>Statistic<br>-,108 | ness<br>Std. Error<br>,079 | Kurtı<br>Statistic<br>-,543 | osis<br>Std. Error<br>,158 |

Iz vrednosti skjunisa –0.108 i kurtozisa –0.543 vidimo da se radi o umereno negativno asimetričnoj distribuciji (varijabilnost povećana u levu stranu), koja je i spljoštena (platikurtična) u odnosu na normalnu raspodelu.

Potom pomoću komande **Compute** centriramo i standardizujemo rezultate sa varijable **emocionalna uravnoteženost** služeći se sledećim obrascima (respektivno):

- $\bullet \quad \mathbf{d_i} = (\mathbf{x_i} \mathbf{M})$
- $z_i = (x_i M)/S$

| and Compute Variable                                                 |                                                                                                    | ×           |
|----------------------------------------------------------------------|----------------------------------------------------------------------------------------------------|-------------|
| Target Variable:                                                     | Numeric Expression:                                                                                                    | _           |
| CEU =                                                                | eu-14.71                                                                                                    | <u> </u>    |
| Type & Label                                                         |                                                                                                    |             |
|                                                                      | l                                                                                                    | -           |
| a greim                                                              | + < > 7 8 9 Functions:                                                                                                    |             |
| (∰) g139clm                                                          | · <= >= 4 5 6 (APS(sumour))                                                                                                    |             |
| 🗰 g65clm                                                             | Ab S(runnexp)<br>× = ~= 1 2 3 ANY(test,value,value,)                                                                                                    |             |
| 🚸 g135clm                                                            | ARSIN(numexpr)                                                                                                    |             |
| (₩) g239clm                                                          | *1 ~ O Delete CDFNORM(zvalue)                                                                                                    |             |
| OPSTI AKTIVITET                                                      |                                                                                                    | -           |
|                                                                      | If                                                                                                    |             |
|                                                                      |                                                                                                    |             |
| 💮 EMOCIONALNA UL                                                     | OK Paste Reset Cancel Help                                                                                                    |             |
|                                                                      |                                                                                                    |             |
|                                                                      |                                                                                                    |             |
| 📲 Compute Variable                                                   |                                                                                                    | ×           |
| Target Variable                                                      | Numeric Expression:                                                                                                    | ×           |
| Target Variable<br>ZEU =                                             | Numeric Expression:<br>(eu-14.71)/5.817                                                                                                    | ×           |
| Compute Variable       Target Variable:       ZEU       Type & Label | Numeric Expression:<br>(eu-14.71)/5.817                                                                                                    | ×           |
| Compute Variable       Target Variable:       ZEU       Type & Label | Numeric Expression:<br>(eu-14.71)/5.817                                                                                                    | X           |
| Target Variable:<br>ZEU =<br>Type & Label<br>g1clm<br>g29clm         | Numeric Expression:<br>(eu-14.71)/5.817                                                                                                    | X           |
| Compute Variable<br>Target Variable:                                 | Numeric Expression:     [eu-14.71]/5.817       + < > 7.8.9     Functions:       - <=>=     4.5.6       ABS(numexpt)                                                                                                    | N N         |
| Compute Variable<br>Target Variable:<br>EEU =<br>Type & Label        | Numeric Expression:         (eu-14.71)/5.817         + < > 7 8 9         - <= >= 4 5 6         ABS(numexpr)         ANY(test,value,value,)                                                                                                    | X<br>A<br>F |
| Compute Variable<br>Target Variable:                                 | Numeric Expression:         (eu-14.71)/5.817         + < > 7.8.9         - <= >= 4.5.6         ABS(numexpr)         ANY[test,value,value,)         ARSIN(numexpr)         / &   0 , ABTAN(numexpr)                                                                                        |             |
| Compute Variable<br>Target Variable:<br>EU =<br>Type & Label         | Numeric Expression:         (eu-14.71)/5.817         + < > 7 8 9         - <= >= 4 5 6         ABS(numexpr)         ANY(test, value, value,)         ARSIN(numexpr)         ARTAN(numexpr)         ARTAN(numexpr)         CDFNORM(zvalue)         CDFNORM(zvalue)         CDFNORM(zvalue) |             |
| Compute Variable<br>Target Variable:                                 | Numeric Expression:         (eu-14.71)/5.817         + < > 7.8.9         - <= >= 4.5.6         × = ~= 1.2.3         / & I         / & I         0.         × ~ (I)         Delete         CDFNORM(zvalue)         CDF.BERNOULLI(q.p)                                                      |             |
| Compute Variable<br>Target Variable:<br>EU =<br>Type & Label         | Numeric Expression:         (eu-14.71)/5.817         + < > 7 8 9         - <= >= 4 5 6         × = ~= 1 2 3         / & I         / & I            ABS(numexpr)         ARSIN(numexpr)         ARTAN(numexpr)         CDFNORM(zvalue)         CDF.BERNOULLI(q.p)                          |             |
| Compute Variable<br>Target Variable:                                 | Numeric Expression:         (eu-14.71)/5.817         + < > 7.8.9         - <=>= 4.5.6         ABS(numexpr)         ANY(test,value,value,)         ARSIN(numexpr)         ARTAN(numexpr)         CDFNORM(zvalue)         CDF.BERNOULLI(q,p)                                                |             |

Time smo dobili sledeće:

| ceu   | zeu   |
|-------|-------|
| -8,71 | -1,50 |
| -4,71 | - ,81 |
| ,29   | ,05   |
| -1,71 | - ,29 |
| 11,29 | 1,94  |
| -6,71 | -1,15 |
| 6,29  | 1,08  |
| 11,29 | 1,94  |
| ,29   | ,05   |
| -8,71 | -1,50 |
| 11,29 | 1,94  |
| 10,29 | 1,77  |
| ,29   | ,05   |
| -2,71 | - ,47 |

Zatim ponavljamo postupak iz prvog koraka i analizirajući ispis zaključujemo da centriranjem podataka aritmetička sredina postaje jednaka nuli, dok standardna devijacija ostaje nepromenjena; da standardizacijom podataka aritmetička sredina postaje jednaka nuli, a standardna devijacija jedinici i da skjunis i kurtozis ne menjaju vrednosti, drugim rečima: *linearne transformacije koje se izvode nad podacima ne menjaju oblik raspodele, ako raspodela nije normalna ni normalizacijom svojih podataka to neće postati.* 

|                               | N                                   | Mean                               | Std.                                 | Variance                           |
|-------------------------------|-------------------------------------|------------------------------------|--------------------------------------|------------------------------------|
|                               | Statistic                           | Statistic                          | Statistic                            | Statistic                          |
| EMOCIONALNA<br>URAVNOTEZENOST | 960                                 | 14,71                              | 5,817                                | 33,833                             |
| CEU                           | 960                                 | ,0046                              | 5,81661                              | 33,833                             |
| ZEU                           | 960                                 | ,0008                              | ,99993                               | 1,000                              |
| Valid N (listwise)            | 960                                 |                                    |                                      |                                    |
|                               |                                     |                                    |                                      |                                    |
|                               | Skew                                | ness                               | Kurt                                 | osis                               |
|                               | Skew<br>Statistic                   | ness<br>Std. Error                 | Kurti<br>Statistic                   | osis<br>Std. Error                 |
|                               | Skew<br>Statistic<br>-,108          | ness<br>Std. Error<br>,079         | Kurtı<br>Statistic<br>-,543          | osis<br>Std. Error<br>,158         |
|                               | Skew<br>Statistic<br>-,108<br>-,108 | ness<br>Std. Error<br>,079<br>,079 | Kurti<br>Statistic<br>-,543<br>-,543 | osis<br>Std. Error<br>,158<br>,158 |

.....

# Zadatak 2:

Fajl isti kao za zadatak 1.

 Grafički prikažite raspodelu varijable EU pomoću histograma i kutijastog dijagrama (eng. boxplot). Histogram napraviti za grupisanu raspodelu u kojoj je veličina intervala razreda jednaka 3.

Zadatak broj dva se odnosi na grafički prikaz varijable koji ćemo obaviti pomoću **štapićastog** (koristićemo ga umesto histograma jer ćemo pravljenjem razreda stvoriti kategorisanu numeričku varijablu) i **kutijastog dijagrama**.

Prvo što treba da uradimo jeste da koristeći komandu **Recode** napravimo raspodelu ušestalosti po razredima, kojih će u našem slučaju biti 10 jer 30 vrednosti varijable **EU** (0-29) delimo u intervale veličine od po 3. Biramo **Transform** → **Recode** → **Into Different Variables** i unosimo sledeće definicije:

| 🔢 Recode into Different Variables               | ×                                                                                                    |
|-------------------------------------------------|----------------------------------------------------------------------------------------------------|
| <ul> <li>              PRUSTVENOST [▲</li></ul> | able -> Output Variable:<br>Name:<br>Inzerdi Change<br>Label:<br>w Values<br>Paste Reset Cancel Help |
| Recode into Different Variables: Old and        | d New Values                                                                                         |
|                                                 | New Value                                                                                            |
| O Value:                                        | Value: 10 ⊂ System-missing                                                                           |
| C System-missing                                | C Copy old value(s)                                                                                  |
| C System- or user-missing                       |                                                                                                    |
| Parage:                                         | Add 12 thru 14 -> 5                                                                                  |
| I I I I I I I I I I I I I I I I I I I           | Change 15 thru 17> 6<br>18 thru 20> 7                                                                |
| Range:     Lowest through                       | Remove 21 thru 23> 8                                                                                 |
|                                                 | [24 thru 26> 9                                                                                       |
| Mange.                                          | Uutput variables are strings Width: 8                                                                |
| through highest                                 | Convert numeric strings to numbers ('5'->5)                                                          |
| C All other values                              | Continue Cancel Help                                                                                 |
|                                                 |                                                                                                    |

Potom, odlaskom na **Variable View** za svaki razred ponaosob u polju **Values** unosimo vrednosti koje obuhvata:

| Name                                                                 | Туре                                                                                        | Width                                | Decimals | Label | Values               |
|----------------------------------------------------------------------|---------------------------------------------------------------------------------------------|--------------------------------------|----------|-------|----------------------|
| ceu                                                                  | Numeric                                                                                     | 8                                    | 2        |       | None                 |
| zeu                                                                  | Numeric                                                                                     | 8                                    | 2        |       | None                 |
| razredi                                                              | Numeric                                                                                     | 8                                    | 0        |       | None …               |
| Value Lab<br>Value:<br>Value La<br>Value La<br>Add<br>Chang<br>Remov | abels       10       bel:     27-29       6 = "15       7 = "18       8 = "21       9 = "24 | 5-17''<br>3-20''<br>1-23''<br>1-26'' |          |       | OK<br>Cancel<br>Help |
|                                                                      |                                                                                             |                                      |          |       |                      |

Ovim smo završili sa raspoređivanjem vrednosti po razredima i sada možemo pristupiti konstrukciji štapićastog dijagrama. Odlaskom u meni **Graphs** biramo stavku **Bar** i sledeće pošto se radi o grupisanim vrednostima:

| Bar Charts                        | ×        |  |  |
|-----------------------------------|----------|--|--|
|                                   | Define   |  |  |
|                                   | Cancel   |  |  |
| Clustered                         | Help     |  |  |
| Stacked                           |          |  |  |
| Data in Chart Are                 |          |  |  |
| Summaries for groups              | of cases |  |  |
| C Summaries of separate variables |          |  |  |
| C Values of individual ca         | ises     |  |  |

| 🏭 Define Simple Bar: Sum | maries for Groups of Ca   | ses               | ×       |
|--------------------------|---------------------------|-------------------|---------|
|                          | Bars Represent            |                   | OK 1    |
|                          | N of cases                | C % of cases      |         |
| PBUATELISKA NA           | C Cum. n of cases         | C Cum. % of cases | Paste   |
| REFLEKSIVNOST [          | C Other summary function  | n                 | Reset   |
| 🔹 SKLONOST DOBRI         | Variable:                 |                   |         |
| 🛞 MASKULINOST IN"        |                           |                   | Cancel  |
| 🚸 SKALA SUPT. LAG.       | Change S                  | ummaru            | Help    |
| 🛞 SKLA GRUBOG LA         |                           | ommany            |         |
| * SKALA SEVRDANJ         |                           |                   |         |
| SKALA SUPT. LAG.         | Category Axis:            |                   |         |
|                          | 🛄   🗰 razredi             |                   |         |
|                          | Template                  |                   |         |
|                          | 🔲 Use chart specification | is from:          | Titles  |
|                          | File                      |                   | Options |
|                          |                           |                   |         |
|                          |                           |                   |         |
| Titles                   |                           |                   | ×       |
| <b>T</b> 11              |                           |                   | _       |

| Graficki prikaz emocionalne uravnotezenosti |                                                                             |
|---------------------------------------------|-----------------------------------------------------------------------------|
| pomocu stanicastor dijagrama                | Cancel                                                                      |
| pomocu stapicastog ujagrama                 | Help                                                                        |
|                                             |                                                                             |
| e                                           |                                                                             |
|                                             |                                                                             |
|                                             |                                                                             |
|                                             | Graficki prikaz emocionalne uravnotezenosti<br>pomocu stapicastog dijagrama |

Potom definišemo za koju varijablu želimo grafički prikaz i pritiskom na **OK** dozvoljavamo programu da konstruište željeni dijagram. Odlaskom u prozor za ispis i dvostrukim klikom na dijagram otvaramo novi prozor u kojem ga možemo dodatno urediti. Biranjem menija **Format** i klikom na **Bar Label Style** možemo zatražiti ispis broja slučajeva za dati razred u okviru samih "štapića" i to izborom jedne od dve mogućnosti: **Standard** (bez okvira) i **Framed** (sa okvirom).

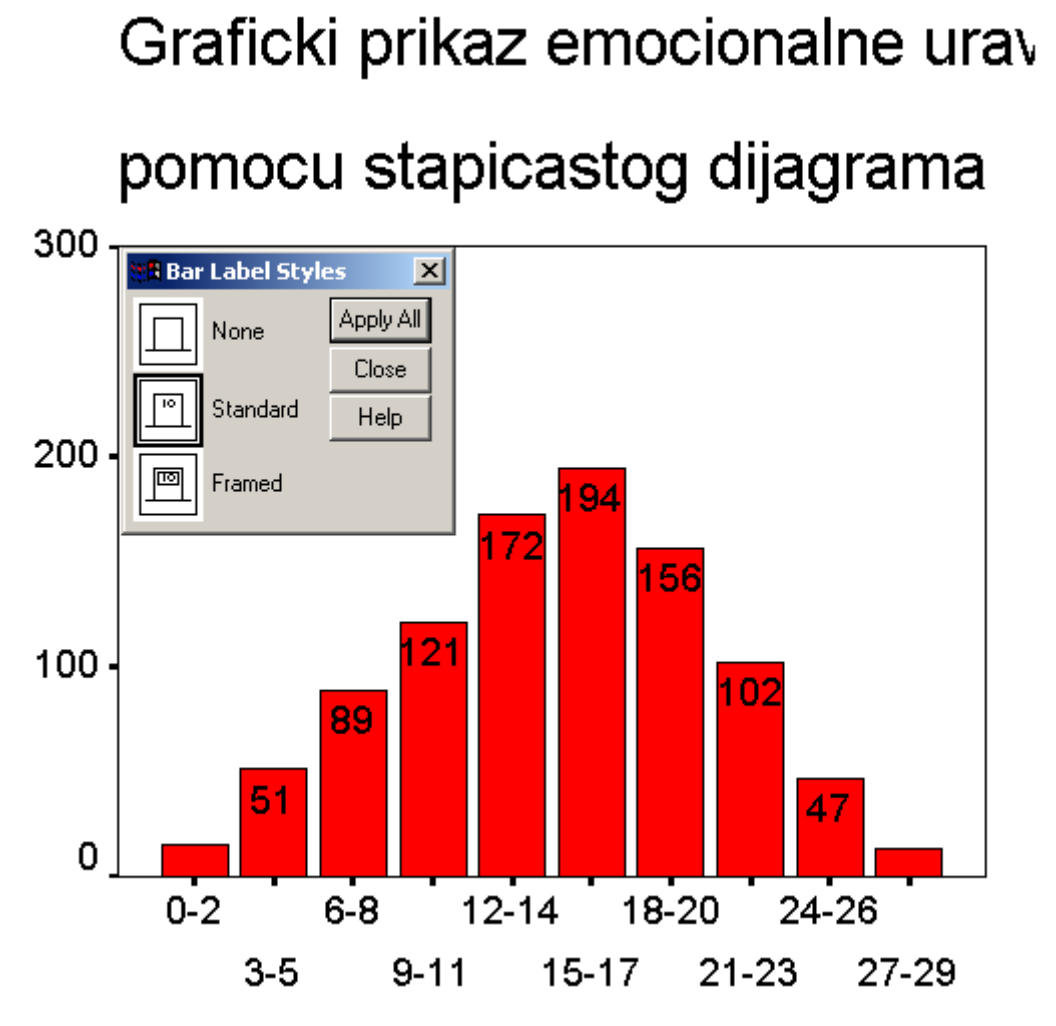

U ispravnost postupka možemo se uveriti poređenjem učestalosti razreda sa jediničnom raspodelom učestalosti varijable **EU**:

# 7

| 6  | 27 |
|----|----|
| 7  | 35 |
| 8  | 27 |
| 9  | 36 |
| 10 | 47 |
| 11 | 38 |
| 12 | 55 |
| 13 | 53 |
| 14 | 64 |
| 15 | 60 |
| 16 | 80 |
| 17 | 54 |
| 18 | 62 |
| 19 | 51 |
| 20 | 43 |
| 21 | 37 |
| 22 | 36 |
| 23 | 29 |

Iz ispisa vidimo da broj slučajeva koji su na varijabli **EU** uzeli vrednost 15 iznosi 60, za vrednost 16 taj broj je 80, a za vrednost 17 imamo 54 slučaja – iz čega sledi da bi za interval od 15 do 17 bilo 60+80+54=194 i slično.

Da smo koristili **histogram** (**Graphs** → **Histogram**) radili bismo sa izvornom varijablom **EU** jer program ima mogućnost automatskog pravljenja grupisane raspodele po zadatom kriterijumu.

| 🏭 Histogram                                                                                                    |                                                      |                            | ×           |
|----------------------------------------------------------------------------------------------------|------------------------------------------------------|----------------------------|-------------|
| <ul> <li>Image: the second second secon</li></ul> | Variable:                                            |                            | OK<br>Paste |
| 🚸 godina                                                                                                    | - Template                                           |                            | Reset       |
| (#)g<br>(#)r                                                                                                    | Use chart specifications from:                       |                            | Cancel      |
| (∰) a                                                                                                    | File                                                 |                            | Help        |
| (#)s                                                                                                    |                                                      |                            |             |
| <ul> <li>₩ e</li> <li>♦ o</li> </ul>                                                                                                    | 🔽 Display normal curve                               | Titles                     |             |
|                                                                                                    |                                                      |                            |             |
| Title<br>Line 1: Grafick<br>Line 2: pomoc<br>Subtitle:<br>Footnote<br>Line 1:<br>Line 2:                                                                                                    | i prikaz emocionalne uravnotezenosti<br>u histograma | Continue<br>Cancel<br>Help |             |

Međutim, tom prilikom bismo imali mernu jedinicu više razlomljenu na dva dela jer histogram radi sa kontinuiranim vrednostima gde je gornja egzaktna granica prethodnog intervala istovremeno i donja narednog, pa bi naš raspon umesto 0 - 30 iznosio -0.5 - 30.5

Dvostrukim klikom na histogram u prozoru za ispis ulazimo u **Chart Editor**, a potom, isto dvostrukim klikom na vrednosti apscise grafika, pozivamo dijaloški prozor pod imenom **Interval Axis** gde možemo zadati veličinu intervala od 3 u okviru poddijaloga **Define**, kao i zatražiti da umesto srednje vrednosti na apscisi budu prikazane granice intervala što činimo u okviru poddijaloga **Labels**. Naš histogram izgleda ovako:

# Graficki prikaz emocionalne uravnote

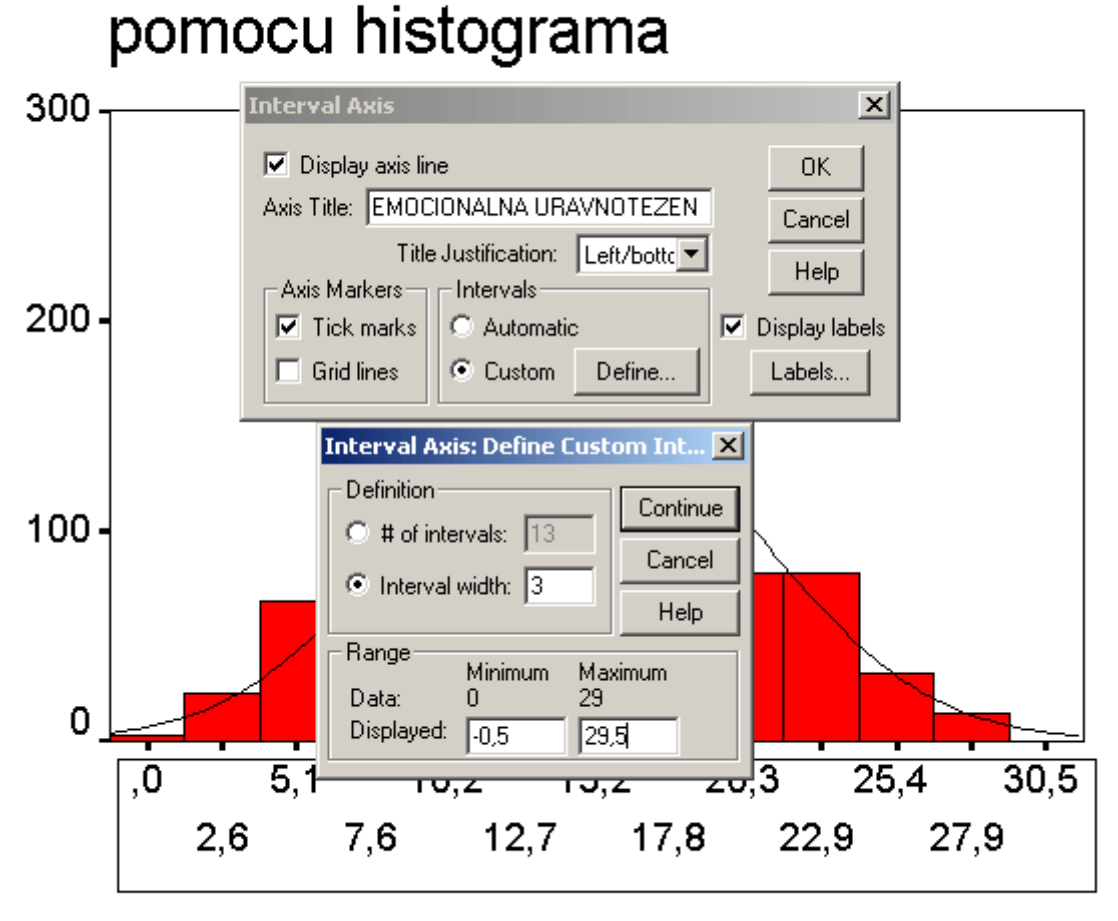

EMOCIONALNA URAVNOTEZENOST

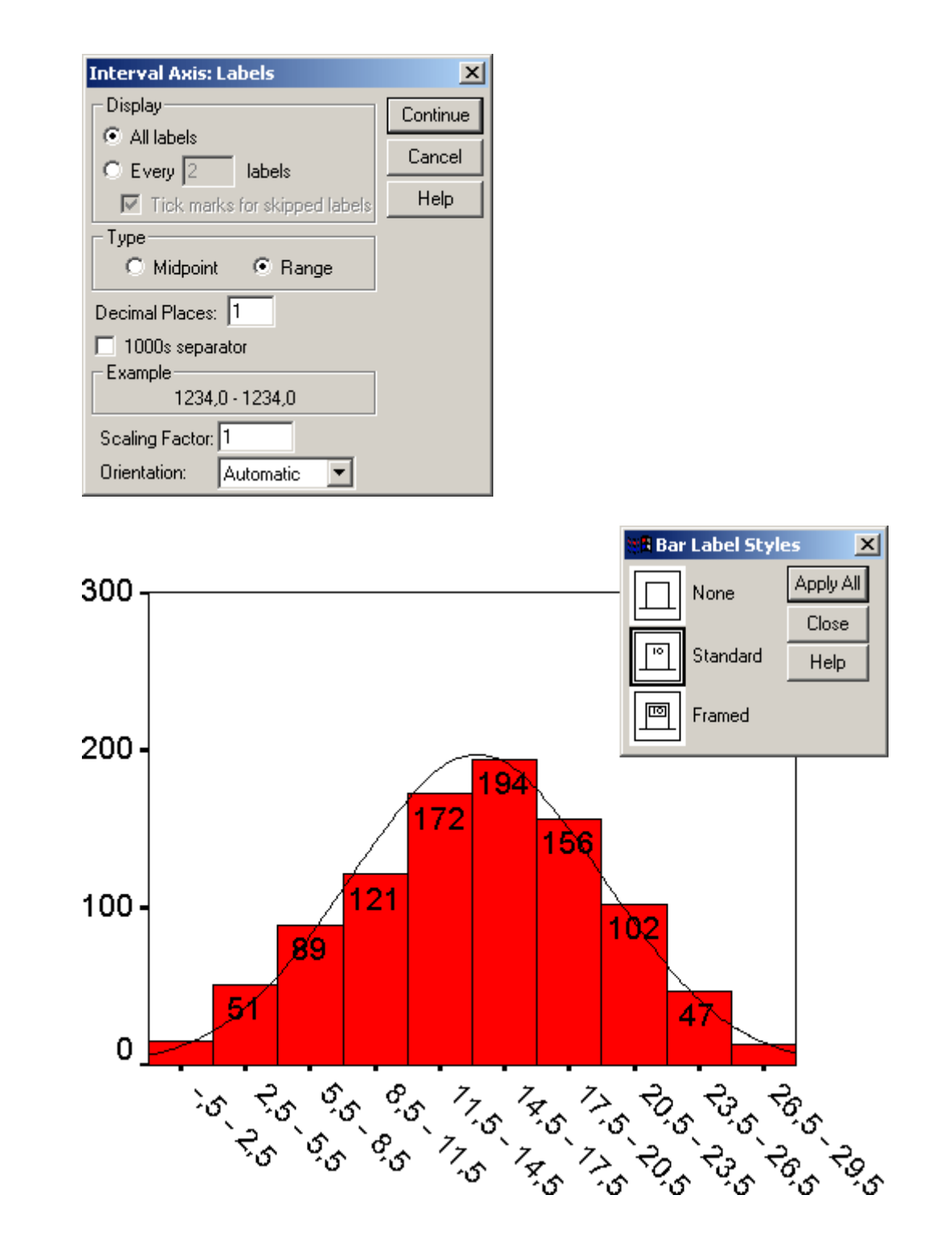

Još jedan način grafičkog prikazivanja kvantitativne varijable jeste pomoću **kutijastog dijagrama**. Odlaskom na **Graphs** → **Boxplot** pozivamo dijalog **Boxplot** gde biramo:

| Boxplot                                                                                                    | Defir<br>Cano<br>Hel<br>f cases<br>variables | ne<br>cel                                      |         |
|----------------------------------------------------------------------------------------------------|----------------------------------------------|------------------------------------------------|---------|
| Define Simple Boxplot:                                                                                                    | Summa                                        | ries of Separate Variables<br>Boxes Represent: |         |
| (₩) g135clm<br>(₩) g239clm                                                                                                    |                                              | EMOCIONALNA URAV                               | Paste   |
| OPSTI AKTIVITET     OPSTI AKTIVITET     OPSTI AKTIVITET                                                                                                    |                                              |                                                | Reset   |
| <ul> <li></li></ul>                                                                                                    | _                                            |                                                | Help    |
| <ul> <li></li></ul>                                                                                                    |                                              |                                                |         |
| <ul> <li>Image: Second second se</li></ul> |                                              | Label Cases by:                                | Options |

Dvostrukim klikom na dijagram u prozoru za ispis ulazimo u prozor za uređivanje u kojem možemo promeniti orijentaciju "kutije" pomoću komande **Swap Axes** u meniju **Format** ili klikom na odgovarajuće dugme u **Toolbaru**. Pre toga treba isključiti natpis EMOCIONALNA URAVNOTEŽENOST dvostrukim klikom na njega i isključivanjem opcije **Display labels**. Ovo nam nije potrebno, a njegovo uklanjanje doprinosi boljoj preglednosti. Potom takođe dvostrukim klikom na apscisu (tj. na brojeve ispod) uključujemo tzv. rešetku koja nam omogućava preciznije očitavanje. Uzećemo za **Major Divisions** (pune linije) razmak od 5, a za **Minor Divisions** (isprekidane linije) razmak od 1.

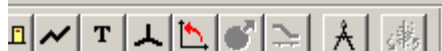

| 40                |                                                                                                    |   |
|-------------------|----------------------------------------------------------------------------------------------------|---|
| 30 •              | Category Axis                                                                                      |   |
| 20 •              | ✓ Display axis line     OK       Axis Title:     Cancel       Title Justification:     Left/bottom |   |
| 10 •              | Axis Markers Display labels                                                                        |   |
| 0.                |                                                                                                    |   |
| -10               |                                                                                                    |   |
| N-                | 0.80                                                                                               | _ |
| 14 -              | 300                                                                                                |   |
|                   | EMOCIONALNA URAVNOTE                                                                               |   |
| Cealo Auis        |                                                                                                    |   |
| Scale Axis        |                                                                                                    |   |
| Display axis line | OK                                                                                                 |   |
| Avis Title:       |                                                                                                    |   |

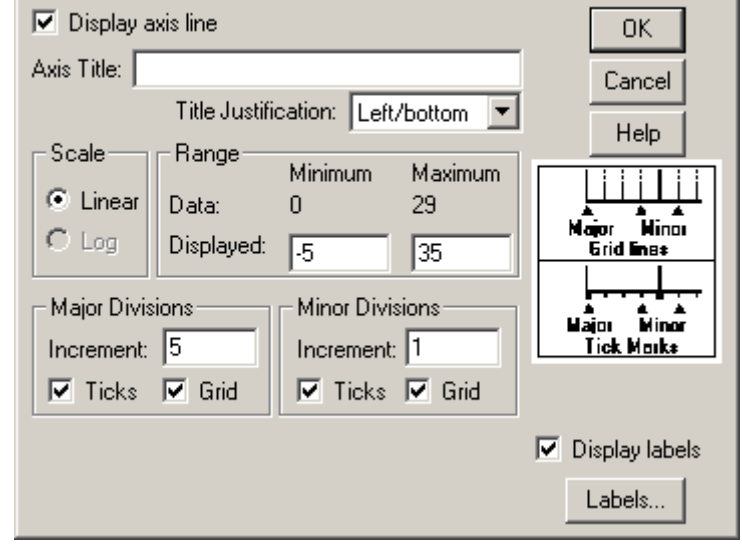

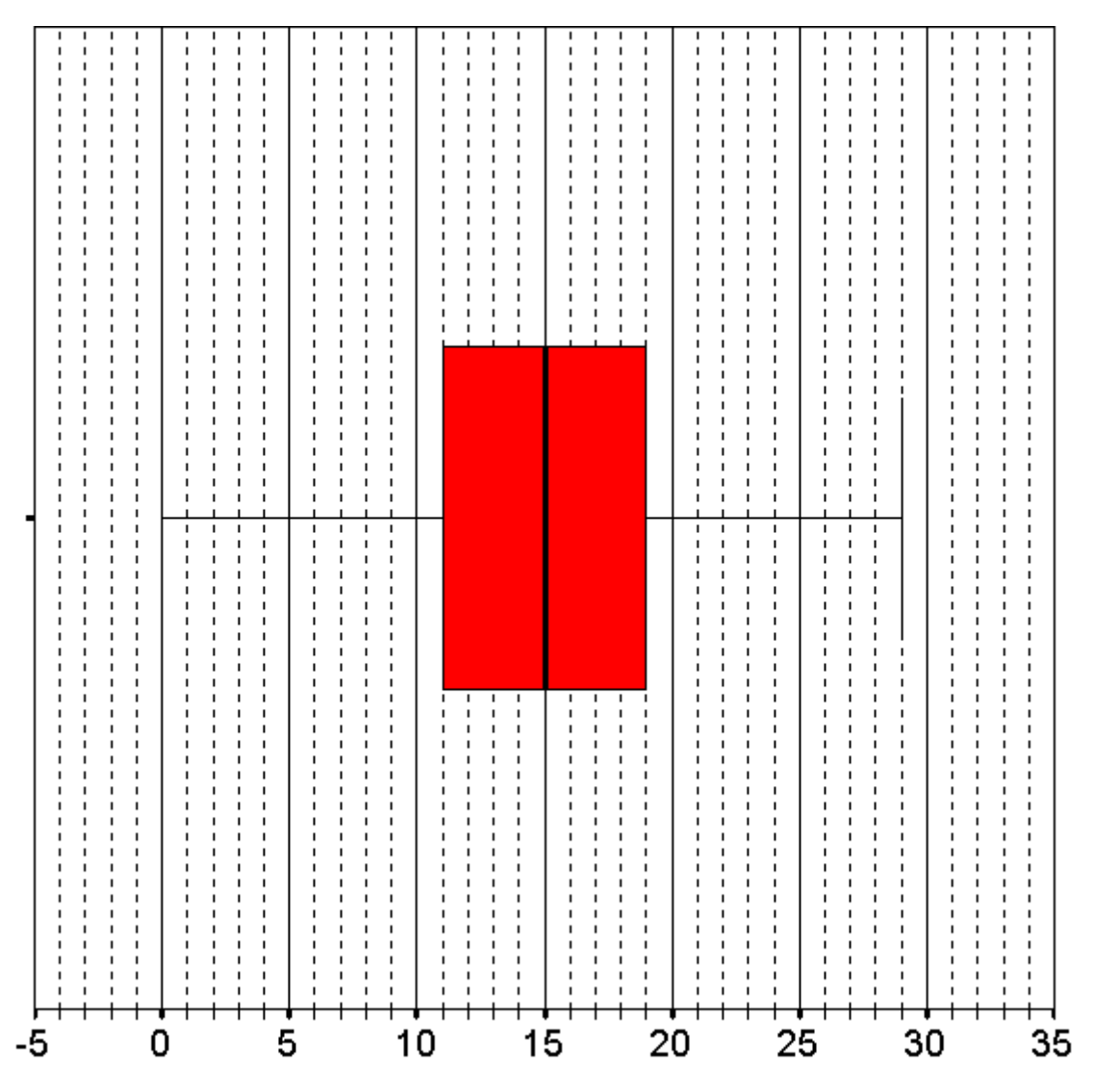

Iz dijagrama vidmo da je medijana 15, donja ivica kutije 11, a gornja 19. Nema štrčećih rezultata i distribucija je blago negativno asimetrična jer je kutija koja predstavlja srednjih 50% slučajeva pomerena malo u desno.

### Zadatak 3:

Fajl isti kao za zadatak 1.

- Sortirajte podatke na varijabli EU komandom Sort Cases tako da ispitanik sa najnižim rezultatom bude prvi;
- Rangujte rezultate na varijabli EU komandom Rank Cases tako da najniži rezultat dobije rang 1;
- Posmatranjem fajla sa podacima posle svake od ovih komandi, ustanovite u čemu je razlika između komandi Sort Cases i Rank Cases;
- Pregledom varijable u kojoj su rangovi ispitanika na varijabli EU ustanovite kako se dele tzv. vezani rangovi, tj. kako se dodeljuju rangovi ispitanicima koji imaju iste rezultate na varijabli EU.

Sortiranje podataka može se obaviti dvojako: ili preko menija **Data** → **Sort Cases** ili, što je brže i praktičnije, desni klik na ime varijable po kojoj želimo da izvršimo sortiranje pa izborom **Sort Ascending** ili **Sort Descending** već prema tome želimo li rastući ili opadajući niz (u našem slučaju rastući).

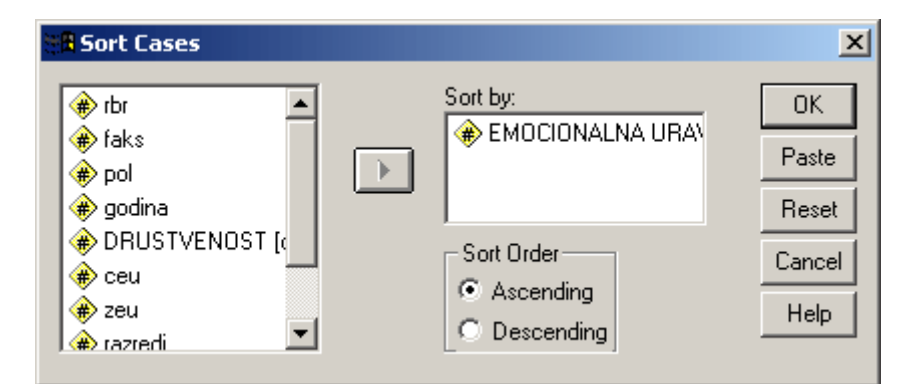

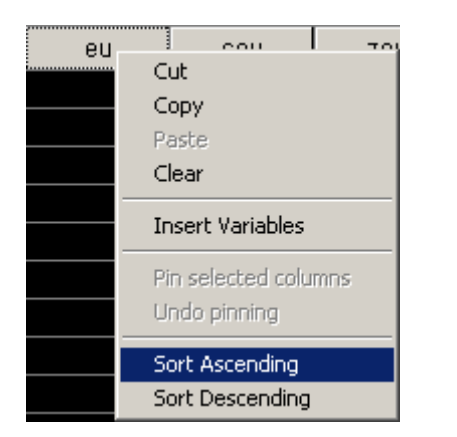

Rangiranje obavljamo pomoću **Transform** → **Rank Cases**. Ova komanda rangira ispitanike (za razliku od **Sort Cases** koja samo sortira iste prema vrednostima koju zauzimaju na određenoj varijabli), pri čemu u slučaju "vezanih rangova" to obavlja na tri načina:

- Svi ispitanici koji dele neku vrednost dobijaju rang koji se nalazi na sredini između prvog i poslednjeg ispitanika sa istom vrednošću (npr. rezultat 2 za varijablu **EU** ima ukupno 12 ispitanika. Prvi ispitanik iz niza imao bi rang 4 (3+1) – pošto imamo 3 ispitanika sa manjom vrednošću od ove koji su zauzeli prethodna tri ranga – a poslednji rang 15 (3+12). Srednje mesto između ova dva ranga je 9.5).
- 2. Švi ispitanici koji dele neku vrednost dobijaju najniži mogući rang rang koji ima "prvi" član u nizu sa tim rezultatom, dakle prema prethodnom primeru 4
- 3. Švi ispitanici koji dele neku vrednost dobijaju najviši mogući rang rang koji ima "poslednji" član u nizu sa tim rezultatom, dakle prema prethodnom primeru 15

| 📲 Rank Cases                                                                 |                                        | ×                                      |
|------------------------------------------------------------------------------|----------------------------------------|----------------------------------------|
| rbr faks pol godina DRUSTVENOST [c ceu zeu razredi razredi Andreas Rank 1 to | Variable(s):  EMOCIONALNA URA  By:     | OK<br>Paste<br>Reset<br>Cancel<br>Help |
| <ul> <li>Smallest value</li> <li>Largest value</li> </ul>                    | Display summary tables Rank Types Ties |                                        |

Ovo opcija nam je dostupna u okviru poddijaloga Ties

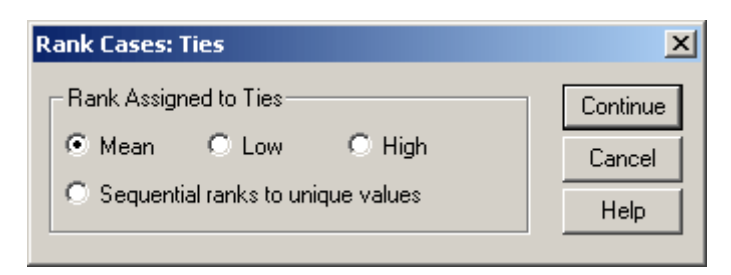

Obratite pažnju da se u prvom slučaju može javiti broj razlomljen na pola, dok su u ostala dva isključivo celi brojevi.

| eu | mean | low | high |
|----|------|-----|------|
| 0  | 1,0  | 1   | 1    |
| 1  | 2,5  | 2   | 3    |
| 1  | 2,5  | 2   | 3    |
| 2  | 9,5  | 4   | 15   |
| 2  | 9,5  | 4   | 15   |
| 2  | 9,5  | 4   | 15   |
| 2  | 9,5  | 4   | 15   |
| 2  | 9,5  | 4   | 15   |
| 2  | 9,5  | 4   | 15   |
| 2  | 9,5  | 4   | 15   |
| 2  | 9,5  | 4   | 15   |
| 2  | 9,5  | 4   | 15   |
| 2  | 9,5  | 4   | 15   |
| 2  | 9,5  | 4   | 15   |
| 2  | 9,5  | 4   | 15   |
| 3  | 21,0 | 16  | 26   |

Tips & tricks: kada poredimo dve ili više varijabli radi veće preglednosti možemo da ih smestimo jednu do druge. Varijable se mogu premeštati prevlačenjem, tako što nakon klika na ime varijable i selekcije iste, ponovo kliknemo na njeno ime posle čega se pored kursora pojavljuje bleda kontura pravougaonika. Držeći sve vreme pritisnuto levo dugme miša pomeramo kursor u željenom smeru pri čemu nam pomaže crvena linija vodilja. Kada smo varijabli locirali novo mesto (biće smeštena iza crvene linije) pustimo taster i to je to.

| eu | mean | low | high |
|----|------|-----|------|
| 0  | 1,0  | 1   | 1    |
| 1  | 2,5  | 2   | 3    |
| 1  | 2,5  | 2   | 3    |
| 2  | 9,5  | 4   | 15   |
| 2  | 9,5  | 4   | 15   |
| 2  | 9,5  | 4   | 15   |
| 2  | 9,5  | 4   | 15   |
| 2  | 9,5  | 4   | 15   |
| 2  | 9,5  | 4   | 15   |
| 2  | 9,5  | 4   | 15   |
| 2  | 9,5  | 4   | 15   |
| 2  | 9,5  | 4   | 15   |
| 2  | 9,5  | 4   | 15   |
| 2  | 9.5  | 4   | 15   |

# Zadatak 4:

Fajl isti kao za zadatak 1.

- Prevedite izvorne rezultate na varijablama emocionalne uravnoteženosti (EU) i društvenosti (DRUS) u standardizovane rezultate, tj. z vrednosti korišćenjem procedure Analyze/Descriptive Statistics/Descriptives)
- Prevedite izvorne rezultate na varijablama emocionalne uravnoteženosti (EU) i društvenosti (DRUS) u percentilne rangove. Varijablama sa percentilnim rangovima dajte imena PREU i PRDRUS.
- Korišćenjem standardnih, tj. z vrednosti ustanovite da li ispitanik sa rednim brojem 16 u odnosu na ostale članove uzorka ima izraženiji rezultat na društvenosti (varijabla DRUS) ili emocionalnoj uravnoteženosti (varijabla EU);
- Korišćenjem percentilnih rangova ustanovite da li ispitanik sa rednim brojem 16 u odnosu na ostale članove uzorka ima izraženiji rezultat na društvenosti (varijabla DRUS ili emocionalnoj uravnoteženosti (varijabla EU);
- Na kojoj od ovih varijabli ispitanik ima viši sirovi, tj. izvorni rezultat?

Prevođenje rezultata na varijablama emocionalna uravnoteženost i društvenost u standardizovane vrednosti sem komandom Compute može se izvesti i pomoću Analyze → Descriptive Statistics → Descriptives tako što ćemo uključiti opciju Save standardized values as variables. Uporedite vrednosti na staroj varijabli zeu računate pomoću Compute i automatski generisane vrednosti u novoj varijabli zsc001.

|                                   | Variable(s): | OK<br>Paste<br>Reset<br>Cancel<br>Help |
|-----------------------------------|--------------|----------------------------------------|
| Save standardized values as varia | ables        | Options                                |

| eu | zeu   | zsc001 drus |    | zdrus   |  |
|----|-------|-------------|----|---------|--|
| 0  | -2,53 | -2,5298     | 5  | -2,204  |  |
| 1  | -2,36 | -2,3578     | 2  | -2,696  |  |
| 1  | -2,36 | -2,3578     | 3  | -2,532  |  |
| 2  | -2,18 | -2,1859     | 17 | - ,2367 |  |
| 2  | -2,18 | -2,1859     | 6  | -2,040  |  |
| 2  | -2,18 | -2,1859     | 19 | ,09118  |  |
| 2  | -2,18 | -2,1859     | 1  | -2,859  |  |
| 2  | -2,18 | -2,1859     | 5  | -2,204  |  |
| 2  | -2,18 | -2,1859     | 2  | -2,696  |  |
| 2  | -2,18 | -2,1859     | 18 | - ,0727 |  |
| 2  | -2,18 | -2,1859     | 9  | -1,548  |  |
| 2  | -2,18 | -2,1859     | 15 | - ,5645 |  |

**Percentilne rangove** računamo iz običnih rangova njihovim deljenjem sa ukupnim brojem slučajeva i množenjem sa 100 (da bismo dobili procente). Pošto smo rangovalii varijable prema malopre opisanom postupku u polje **Numeric Expression** u okviru komande **Compute** unosimo sledeće:

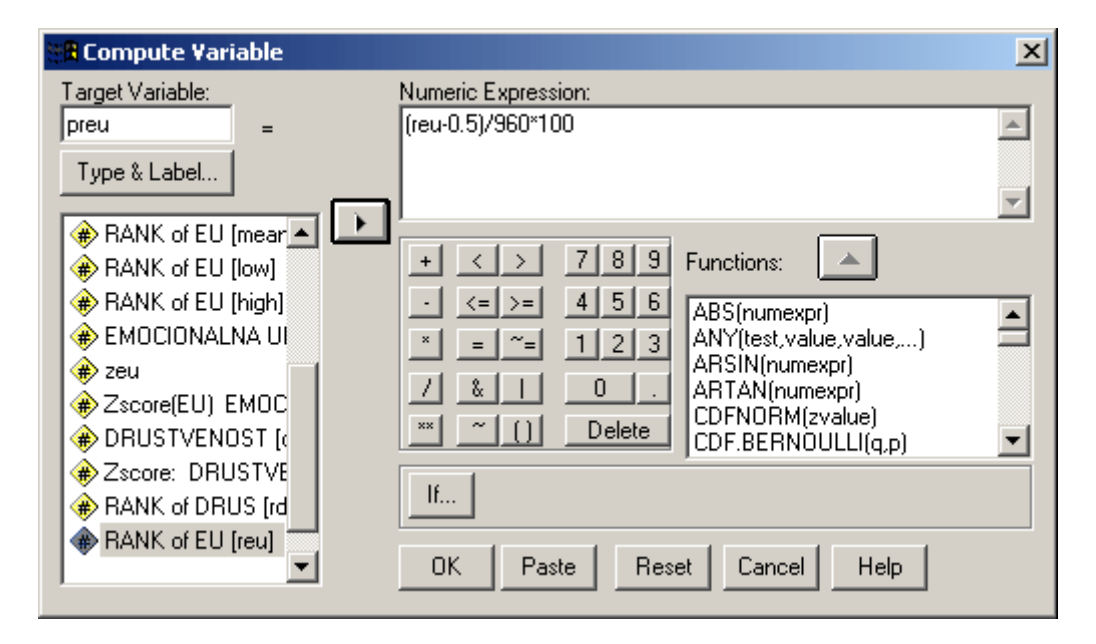

Poređenjem **percentilnih rangova** i **z vrednosti** vidimo da ispitanik sa rednim brojem 16 ima izraženiji rezultat na varijabli **emocionalna uravnoteženost** u odnosu na rezultat na varijabli **društvenost**, mada je izvorni, tj. sirovi rezultat na drugoj varijabli viši (25 prema 27).

|    | rbr | eu | drus | zsc001  | zdrus  | preu  | prdrus |
|----|-----|----|------|---------|--------|-------|--------|
| 15 | 15  | 25 | 22   | 1,76828 | ,58295 | 96,41 | 66,98  |
| 16 | 16  | 25 | 27   | 1,76828 | 1,4026 | 96,41 | 94,53  |
| 17 | 17  | 18 | 11   | ,56483  | -1,220 | 70,10 | 13,54  |